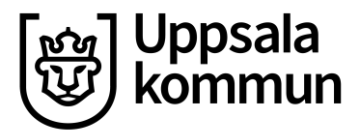

Handläggare:

Projekt Hr/Lön

Kommunledningskontoret **HRM-instruktion för medarbetare** 

Datum: 2022-08-09

Version: 1.0

## Avstå konvertering

I desktop kan du som visstidsanställd medarbetare med rätt till konvertering till tillsvidareanställning välja att avstå konvertering.

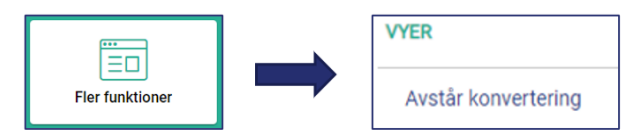

Gå till **vy Avstår konvertering** och klicka på den blå knappen med samma namn.

| Avstår konverter                      | ng                                                              |                                          |                      |              |                |                |           |  |  | <b>ē</b> ₿_::× |
|---------------------------------------|-----------------------------------------------------------------|------------------------------------------|----------------------|--------------|----------------|----------------|-----------|--|--|----------------|
| Du har uppnått kv<br>Du kan avstå kon | llificeringstiden för konverter<br>ertering i perioder om max 6 | ing av VIK eller AVA<br>månader i taget. | ill en tillsvidarean | ställning.   |                |                |           |  |  |                |
| AVSTÅR KONVERTE                       | ING                                                             |                                          |                      |              |                |                |           |  |  | AVA 🕶 🔛        |
| G Raden 1 Av totalit 1                |                                                                 |                                          |                      |              |                |                |           |  |  |                |
| Person P Forna                        | nn Efternamn                                                    | Anst fr o m                              | Anst t o m           | Organisation | Kollektivavtal | Anst form      | AVA + PRJ |  |  |                |
|                                       |                                                                 | 2020-09-01                               | 2022-06-30           |              | (Kommun) AB    | Allmän visstid | 627       |  |  |                |

Ange datum för **Avstår konvertering datum**, dvs. hur länge avståendet gäller (max månader), klicka på **Skapa ärende**.

Ärendet går nu vidare till chef, som behöver kontrollera datum och godkänna ärendet.

| X Avstår konvertering - Avstår konvertering |
|---------------------------------------------|
| C<br>Anställning:<br>Personnummer:          |
| Förnamn:                                    |
| Efternamn:                                  |
| Personiummer:                               |
| Avstår konvertering: 2022-09-30             |
|                                             |
| SIGIRAARENDE                                |